Brukerveiledning

# TURNERINGSADMIN

# Legge inn kamptropp

Å legge inn kamptropp til kamp i TA eller app'en, kan spare mye tid. Gjøres det i god tid før kampen, vil spillerne og lagledere som skal stå på kamprapporten være ferdig utfylt når arrangør skal føre kampen i InnebandyLive.

På sikt vil en etterhvert også gå over til føring av kamprapport digitalt i alle serier, og da må denne rutinen innføres for alle. Derfor anbefaler vi alle lag å komme i gang med å legge inn kamptropp digitalt allerede nå.

For at denne prosessen skal gå fort, er det lurt å legge inn alle aktuelle spillere i lagets spillerstall, og holde den fortløpende oppdatert.

## Hvordan legge inn eller oppdatere kamptropp:

## Logge inn i TA

For å få tilgang til å legge inn kamptropp, må klubb tildele riktig funksjon knyttet enten mot klubb eller lag.

Funksjoner for lag som gir tilgang er:

- $\circ$  Lagleder
- Trener
- Kampansvarlig (lag)

En logger seg inn i TA (TurneringsAdmin) enten ved å gå til <u>ta.nif.no,</u> eller logge inn på <u>Min Idrett</u> og da klikke på TA-logoen nede på siden. En bruker samme brukernavn og passord begge steder.

Merk at du under **Avdeling** i venstre marg må skifte mellom de ulike lag/klubber du har funksjoner i, om du er knyttet mot flere.

Gå først inn i lagets **Terminliste** under **Klubb** og **Terminliste** i venstre marg. Klikk så på **kampnr** (helt til venstre med blå skrift) til aktuell kamp slik at en kommer inn i kampens **Kampdetaljer**.

#### Legge inn spillere i kamptroppen

Hent fra spillerstall

Borte Testlag

Gå ned til Spillere og klikk på Rediger:

| Spillere A                     | /bryt          |                     |       |                   |         |       |         |         |               |               |  |
|--------------------------------|----------------|---------------------|-------|-------------------|---------|-------|---------|---------|---------------|---------------|--|
| <ul> <li>Skjul Bøle</li> </ul> | r              |                     |       |                   |         |       |         |         |               |               |  |
| Etternavn                      | Fornavn        | Fødselsdato         | Rolle | Posisjon/Funksjon | DraktNr | Debut | Kaptein | Deltatt | Beste spiller | Betalt Lisens |  |
| + Legg til fr                  | a spillerstall | + Legg til eksterne |       |                   |         |       |         |         |               |               |  |
| Vis Njård                      |                |                     |       |                   |         |       |         |         |               |               |  |
|                                |                |                     |       |                   |         |       |         |         |               |               |  |

Klikk så på **Vis 'Lagsnavn'** for ditt lag, slik at det åpner seg flere valg (som illustrert over). Deretter klikker du på **Legg til fra spillerstall** (dersom en tidligere har lagt inn spillerstallen) og velger de spillerne som er aktuelle for kampen:

×

| Velg     | Fornavn            | Etternavn                  | Rolle          | Funksjon/Posisjon | Draktnr                    |
|----------|--------------------|----------------------------|----------------|-------------------|----------------------------|
|          | Morten S.          |                            | Utøver/spiller |                   |                            |
| 2        | KYRGYZSTAN         |                            | Utøver/spiller |                   |                            |
| <b>~</b> | Teresa Patricia    | ALMEIDA                    | Utøver/spiller |                   |                            |
|          | Neide Marisa de P  | BARBOSA                    | Utøver/spiller |                   |                            |
|          | Natalia Maria      | BERNARDO                   | Utøver/spiller |                   |                            |
|          | Cristina Direito   | BRANCO                     | Utøver/spiller |                   |                            |
|          | Azenaide Daniela   | CARLOS                     | Utøver/spiller |                   |                            |
|          | Magda Alfredo      | CAZANGA                    | Utøver/spiller |                   |                            |
|          | Wuta Waco Bige     | DOMBAXI                    | Utøver/spiller |                   |                            |
|          | Isabel Evelize W.  | GUIALO                     | Utøver/spiller |                   |                            |
|          | Albertina Cruz     | KASSOMA                    | Utøver/spiller |                   |                            |
| <b>~</b> | Luisa              | KIALA                      | Utøver/spiller |                   |                            |
|          | Juliana Jose       | MACHADO                    | Utøver/spiller |                   |                            |
|          | Lurdes Marcelina   | MONTEIRO                   | Utøver/spiller |                   |                            |
|          | Janete Viegas dos  | SANTOS                     | Utøver/spiller |                   |                            |
|          | Liliana da Silva   | VENANCIO                   | Utøver/spiller |                   |                            |
|          |                    |                            |                |                   |                            |
| Vela 3   | 3 valote Velo alle | Gå til spillerstall Avbrut |                | V                 | iser 1 til 20 av 20 elemen |

#### Dersom ikke alle spillerne er tilgjengelig i spillerstallen, klikker du på Gå til spillerstall og oppdaterer spillerstallen i vinduet som da åpner seg. Se brukerveiledning for hvordan legge inn Spillerstall.

#### Legge til eksterne

Dersom en spiller ikke ligger tilgjengelig i spillerstallen og ikke står i lagets klubb (f.eks. når lagleder har annen klubb) kan en gjøre en av to ting:

- 1. Klikk "Gå til spillerstall" og legg inn spiller(e) her og så gjenta prosessen over.
- 2. Gå tilbake og klikk på Legg til eksterne. Her søker du opp navnet til spiller(e) du ønsker å legge til i kamptroppen.

| Personsøk          |             |                   |          |                                   |                              |  |  |
|--------------------|-------------|-------------------|----------|-----------------------------------|------------------------------|--|--|
| Navn               |             |                   | Kjønn    |                                   |                              |  |  |
| Torleif Landa      |             |                   | Velg     |                                   | •                            |  |  |
| Postnr Pos         | ststed      |                   | E-post   |                                   |                              |  |  |
|                    |             |                   |          |                                   |                              |  |  |
| Idrettsnr          |             | Fødselsår         | Alder    |                                   |                              |  |  |
| Ny person          |             |                   |          |                                   | Søk                          |  |  |
| Velg Navn Fa       | ødt Kjønn   | Postnr / Poststed | Tlf      | E-post                            |                              |  |  |
| Torleif Landa 12   | 2.01.1973 M | 5178 LODDEFJORD   | 91398838 | torleif.landa@handball.no;torleif | landa@gmail.com              |  |  |
| Velg 1 valgte Avbr | yt          |                   |          |                                   | Viser 1 til 1 av 1 elementer |  |  |

Avslutt alltid med å Lagre når spillerstallen er komplett.

NB! Husk at de nevnte funksjonene knyttet mot lag også kan legge inn kamptropp til kampene via app'en MinBandy.

#### Legg inn Draktnr. o.l.

Når alle spillerne og laglederne er lagt inn i kamptroppen, kan en oppdatere informasjonen for alle spillere og lagledere for denne kampen, da blant annet **Draktnr**, **Rolle, Posisjon/Funksjon** med mer.

| Etternavn   | Fornavn         | Fødselsdato | Rolle              | Posisjon/Funksjon Rek             |
|-------------|-----------------|-------------|--------------------|-----------------------------------|
| adsfdsf     | testtt          | 01.01.1900  | × Utøver/spiller * | Velg A                            |
| Andersen    | Test            | 02.04.1958  | × Utøver/spiller * | Bakspiller                        |
| apekatt     | test<br>apekatt | 01.01.2000  | × Utøver/spiller * | Bakspiller høyre                  |
| Bjørnar     | TestPerson      | 01.01.1970  | × Utøver/spiller * | Bakspiller midt                   |
| bruker      | test            | 29.12.1929  | × Utøver/spiller * | Bakspiller venstre<br>Kantspiller |
| dårlikondis | test tone       | 01.01.1985  | × Utøver/spiller * | Kantanillar haura                 |

| Etternavn | Fornavn         | Fødselsdato | Posisjon/Funksjo                    |        |  |
|-----------|-----------------|-------------|-------------------------------------|--------|--|
| adsfdsf   | testtt          | 01.01.1900  | × Utøver/spiller +                  | Velg • |  |
| Andersen  | Test            | 02.04.1958  | Utøver/spiller                      | Velg + |  |
| apekatt   | test<br>apekatt | 01.01.2000  | Støtteapparat<br>× Utøver/spiller * | Velg * |  |

Vi anbefaler at dette også gjøres i **Spillerstallen**, spesielt dersom spillerne og laglederne vil ha samme **draktnr** og **rolle** i de fleste kampene. Da hentes disse opplysningene automatisk inn i kamptroppen også for hver kamp.

Skal en ta bort en spiller fra denne kampen, klikker en **fjern** helt til høyre i spillerens rad.

Husk å **Lagre** etter at alle endringer er gjort og er korrekte.

En vil også kunne se hvilke spillere og lagledere som har **betalt lisens** når en legger de inn i kamptroppen.

#### Hva om fødselsdato blir rød?

Merk at dersom **Fødselsdato får rød skrift**, kan spilleren enten være for ung eller for gammel til kampens aldersklasse. (Her vil selvsagt ofte støtteapparat få rød skrift, da de ofte er eldre enn hva spillerne skal være.)

Ta kontakt med turneringens administrerende myndighet (krets, region, forbund) om en her er usikker på spilleberettigelsen til spillerne.

#### Klubbtilhørighet

Personer med annen klubbtilhørighet enn klubben som administrerer laget, vil komme opp med rød bakgrunn i spillerstallen:

| Spillerst | all Pá | åmeldinger | Hjemmek  | baner   | Lagledelse |      |           |      |                  |
|-----------|--------|------------|----------|---------|------------|------|-----------|------|------------------|
| Ð         |        |            |          |         |            |      |           |      |                  |
| •         | Kjønn  | Født       | Posisjon | Draktnr | Høyde      | Vekt | Fatning/h | nånd | Klubbtilhørighet |
| tnen      | Kvinne | 13.08.1973 | Velg 👻   |         |            |      | Velg      | *    | Gneist IL        |
| da        | Mann   | 07.06.2001 | Velg 💌   |         |            |      | Velg      | *    | Kjøkkelvik IL    |
| .indhjem  | Mann   | 11.10.1978 | Velg 👻   |         |            |      | Velg      | *    | Mangler klubb    |

I de tilfeller klubbtilhørigheten til en spiller har rødt bakgrunnsfarge, kan årsaken være en av følgende:

- spilleren har meldt overgang og er inne i karanteneperioden
- det er valgt feil spiller

#### "Mangler klubb"

Står det "**Mangler klubb**" og med rød bakgrunnsfarge under Klubbtilhørighet for en spiller, kan årsakene være

- at det kan være feil/duplikat (har flere profiler registrert i systemet)
- at vedkommende ikke har registrert en aktiv klubbtilhørighet i systemet

I det første alternativet kan det lønne seg å søke på personens etternavn i det interne søket. Hvis man finner personen registrert flere ganger, velger en alle og legger til. Som oftest vil da en av disse komme opp med riktig klubbtilhørighet. La denne stå og Fjern den som ikke har klubbtilhørighet.

Kontakt uansett i slike tilfeller <u>NIF-support</u> (21029090) eller tilhørende region, slik at eventuelle duplikater kan bli slått sammen osv.

#### Sjekke lisensbetaling

Når en legger inn kamptroppen, vil en raskt få oversikt over om hvem som har betalt lisens for inneværende sesong, i kolonnen **«Betalt lisens»** 

|             |                |                   |         |       |         |            |         |               | påmeldt:         | 4/14 spillere, 1/ | /4 i støtteapp |
|-------------|----------------|-------------------|---------|-------|---------|------------|---------|---------------|------------------|-------------------|----------------|
| Fødselsdato | Rolle          | Posisjon/Funksjon | DraktNr | Debut | Kaptein | Spillertid | Deltatt | Beste spiller | Klubbtilhørighet | Betalt Lisens     |                |
| 28.07.2000  | Utøver/spiller | Bakspiller        | 11      |       |         |            |         |               | Sotra            | Ja                | Vis lisenser   |
| 16.09.2000  | Utøver/spiller | Bakspiller midt   | 2       |       |         |            |         |               | Sotra            | Nei               | Vis lisenser   |
| 21.11.2000  | Utøver/spiller | Kantspiller       | 3       |       |         |            |         |               | Sotra            | Nei               | Vis lisenser   |
| 02.03.2000  | Utøver/spiller | Målvakt           | 23      |       |         |            |         |               | Sotra            | Nei               | Vis lisenser   |
| 12.01.1973  | Støtteapparat  | Leder A           |         |       |         |            |         |               | Kjøkkelvik       | Nei               | Vis lisenser   |

Ved å klikke på "**Vis lisenser**" hos en person, vises en liste over de 10 siste registrerte lisenser for vedkommende:

| Velg 👻                     |            | Velg *     | Kjøkkelvik IL              | Last opp bilde    | <u>Skjul lis</u> | senser     | fjern       |
|----------------------------|------------|------------|----------------------------|-------------------|------------------|------------|-------------|
| Periode                    | Fra        | Til        | Туре                       |                   |                  | Status     | Betalt dato |
| Håndballsesongen 2016/2017 | 01.08.2016 | 31.08.2017 | LISE PLUSS, Født 01.0*     | 1.1997 - 31.12.2  | 2001             | Registrert |             |
| Håndballsesongen 2015/2016 | 01.08.2015 | 31.08.2016 | LISE PLUSS, Født i 199     | 5 eller tidligere |                  | Utskrevet  |             |
| Håndballsesongen 2014/2015 | 01.09.2014 | 31.07.2015 | LISE PLUSS, Født i 199     | 4 eller tidligere |                  | Betalt     | 12.12.2014  |
| Håndballsesongen 2013/2014 | 01.09.2013 | 31.08.2014 | LISE, Født i 1994 eller ti | dligere           |                  | Betalt     | 10.09.2013  |

Under Status betyr

- Registrert vedkommende har fått lisenskrav i Min Idrett.
  Utskrevet vedkommende har åpnet og sett lisenskravet.

Vi viser ellers til reglene for bruk av spillere uten lisens og informasjon om lisens.